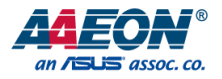

# UP 4000 EDGE

# Edge System UP-EDGE-APL03

User's Manual 1st Ed

Last Updated: September 12, 2022

## Copyright Notice

This document is copyrighted, 2022. All rights are reserved. The original manufacturer reserves the right to make improvements to the products described in this manual at any time without notice.

No part of this manual may be reproduced, copied, translated, or transmitted in any form or by any means without the prior written permission of the original manufacturer. Information provided in this manual is intended to be accurate and reliable. However, the original manufacturer assumes no responsibility for its use, or for any infringements upon the rights of third parties that may result from its use.

The material in this document is for product information only and is subject to change without notice. While reasonable efforts have been made in the preparation of this document to assure its accuracy, AAEON assumes no liabilities resulting from errors or omissions in this document, or from the use of the information contained herein.

AAEON reserves the right to make changes in the product design without notice to its

users.

# Acknowledgement

All other products' name or trademarks are properties of their respective owners.

- Microsoft<sup>®</sup>, Windows<sup>®</sup> are registered trademarks of Microsoft Corp.
- Intel<sup>®</sup>, Pentium<sup>®</sup>, and Celeron<sup>®</sup> are registered trademarks of Intel Corporation
- Intel Atom™ is a trademark of Intel Corporation
- ITE is a trademark of Integrated Technology Express, Inc.

All other product names or trademarks are properties of their respective owners.

# Packing List

UP-EDGE-APL03

Before setting up your product, please make sure the following items have been shipped:

| ltem |                                            | Quantity |
|------|--------------------------------------------|----------|
| •    | UP-EDGE-APL03 (UP 4000 EDGE) with heatsink | 1        |

If any of these items are missing or damaged, please contact your distributor or sales representative immediately.

# About this Document

This User's Manual contains all the essential information, such as detailed descriptions and explanations on the product's hardware and software features (if any), its specifications, dimensions, jumper/connector settings/definitions, and driver installation instructions (if any), to facilitate users in setting up their product.

Users may refer to the product page at AAEON.com for the latest version of this document.

### Safety Precautions

Please read the following safety instructions carefully. It is advised that you keep this manual for future references

- 1. All cautions and warnings on the device should be noted.
- 2. Make sure the power source matches the power rating of the device.
- Position the power cord so that people cannot step on it. Do not place anything over the power cord.
- Always completely disconnect the power before working on the system's hardware.
- No connections should be made when the system is powered as a sudden rush of power may damage sensitive electronic components.
- If the device is not to be used for a long time, disconnect it from the power supply to avoid damage by transient over-voltage.
- 7. Always disconnect this device from any AC supply before cleaning.
- 8. While cleaning, use a damp cloth instead of liquid or spray detergents.
- 9. Make sure the device is installed near a power outlet and is easily accessible.
- 10. Keep this device away from humidity.
- 11. Place the device on a solid surface during installation to prevent falls
- 12. Do not cover the openings on the device to ensure optimal heat dissipation.
- 13. Watch out for high temperatures when the system is running.
- 14. Do not touch the heat sink or heat spreader when the system is running
- 15. Never pour any liquid into the openings. This could cause fire or electric shock.
- As most electronic components are sensitive to static electrical charge, be sure to ground yourself to prevent static charge when installing the internal components. Use a grounding wrist strap and contain all electronic components in any static-shielded containers.

- 17. If any of the following situations arises, please the contact our service personnel:
  - i. Damaged power cord or plug
  - ii. Liquid intrusion to the device
  - iii. Exposure to moisture
  - iv. Device is not working as expected or in a manner as described in this manual
  - v. The device is dropped or damaged
  - vi. Any obvious signs of damage displayed on the device

# DO NOT LEAVE THIS DEVICE IN AN UNCONTROLLED ENVIRONMENT WITH TEMPERATURES BEYOND THE DEVICE'S PERMITTED STORAGE TEMPERATURES (SEE CHAPTER 1) TO PREVENT DAMAGE.

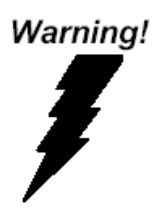

This device complies with Part 15 FCC Rules. Operation is subject to the following two conditions: (1) this device may not cause harmful interference, and (2) this device must accept any interference received including interference that may cause undesired operation.

#### Caution:

There is a danger of explosion if the battery is incorrectly replaced. Replace only with the same or equivalent type recommended by the manufacturer. Dispose of used batteries according to the manufacturer's instructions and your local government's recycling or disposal directives.

#### Attention:

Il y a un risque d'explosion si la batterie est remplacée de façon incorrecte. Ne la remplacer qu'avec le même modèle ou équivalent recommandé par le constructeur. Recycler les batteries usées en accord avec les instructions du fabricant et les directives gouvernementales de recyclage. 产品中有毒有害物质或元素名称及含量

AAEON Main Board/ Daughter Board/ Backplane

|                                                              | 有毒有害物质或元素 |       |       |          |       |        |
|--------------------------------------------------------------|-----------|-------|-------|----------|-------|--------|
| 部件名称                                                         | 铅         | 汞     | 镉     | 六价铬      | 多溴联苯  | 多溴二苯醚  |
|                                                              | (Pb)      | (Hg)  | (Cd)  | (Cr(VI)) | (PBB) | (PBDE) |
| 印刷电路板                                                        |           |       |       |          |       |        |
| 及其电子组件                                                       | 0         |       |       | 0        |       | 0      |
| 外部信号                                                         |           |       |       |          |       |        |
| 连接器及线材                                                       | 0         | 0     | 0     | 0        | 0     | 0      |
| O: 表示该有毒有害物质在该部件所有均质材料中的含量均在<br>SJ/T 11363-2006 标准规定的限量要求以下。 |           |       |       |          |       |        |
| X:表示该有毒有害物质至少在该部件的某一均质材料中的含量超出<br>SJ/T 11363-2006标准规定的限量要求。  |           |       |       |          |       |        |
| 备注:此产品所标示:                                                   | 之环保使      | 用期限,剩 | 系指在一般 | t正常使用状   | 况下。   |        |

Edge System

#### Poisonous or Hazardous Substances or Elements in Products

AAEON Main Board/ Daughter Board/ Backplane

|                                                      | Poisonous or Hazardous Substances or Elements |                 |                 |                                    |                                      |                                             |
|------------------------------------------------------|-----------------------------------------------|-----------------|-----------------|------------------------------------|--------------------------------------|---------------------------------------------|
| Component                                            | Lead<br>(Pb)                                  | Mercury<br>(Hg) | Cadmium<br>(Cd) | Hexavalent<br>Chromium<br>(Cr(VI)) | Polybrominated<br>Biphenyls<br>(PBB) | Polybrominated<br>Diphenyl Ethers<br>(PBDE) |
| PCB & Other<br>Components                            | 0                                             | 0               | 0               | 0                                  | 0                                    | 0                                           |
| Wires &<br>Connectors<br>for External<br>Connections | 0                                             | 0               | 0               | 0                                  | 0                                    | 0                                           |

O: The quantity of poisonous or hazardous substances or elements found in each of the component's parts is below the SJ/T 11363-2006-stipulated requirement.

X: The quantity of poisonous or hazardous substances or elements found in at least one of the component's parts is beyond the SJ/T 11363-2006-stipulated requirement.

Note: The Environment Friendly Use Period as labeled on this product is applicable under normal usage only

# Table of Contents

| Chapte                                     | r 1 - Proc         | duct Specifications                   | 1  |  |  |
|--------------------------------------------|--------------------|---------------------------------------|----|--|--|
| 1.1                                        | 1.1 Specifications |                                       |    |  |  |
| Chapte                                     | r 2 – Har          | rdware Information                    | 4  |  |  |
| 2.1                                        | Din                | nensions                              | 5  |  |  |
| 2.2                                        | 2 Jun              | npers and Connectors                  | 6  |  |  |
| 2.3                                        | 3 List             | of Connectors                         | 8  |  |  |
|                                            | 2.3.1              | Dual USB 3.0 (CN4)                    | 9  |  |  |
|                                            | 2.3.2              | USB3.0 + HDMI (CN5)                   | 10 |  |  |
|                                            | 2.3.3              | RJ45 (CN6)                            | 11 |  |  |
|                                            | 2.3.4              | RTC Connector (CN9)                   | 12 |  |  |
|                                            | 2.3.5              | USB Type-C 3.0 (with Alt Mode) (CN10) | 12 |  |  |
|                                            | 2.3.6              | DC Jack (5.5-2.1mm) (CN11)            | 13 |  |  |
|                                            | 2.3.7              | Power Button (SW1)                    | 14 |  |  |
| 2.4                                        | 4 Ha               | rdware Installation                   | 15 |  |  |
|                                            | 2.4.1              | VESA Mount Installation               | 15 |  |  |
| Chapte                                     | r 3 – Driv         | vers Installation                     |    |  |  |
| 3.1                                        | Dri                | ver Download and Installation         | 19 |  |  |
| 3.2                                        | 2 Un               | known Device Troubleshooting          | 19 |  |  |
| Appendix A – UP Framework SDK Installation |                    |                                       |    |  |  |
| Α.                                         | 1 Intr             | roduction                             | 23 |  |  |
| Α.                                         | 2 Inst             | tallation for Windows 10              | 23 |  |  |
| Α.                                         | 3 Inst             | tallation for Windows IoT Core        | 26 |  |  |

# Chapter 1

Product Specifications

# 1.1 Specifications

| System         |                                               |
|----------------|-----------------------------------------------|
| CPU            | Intel® Pentium® N4200/ Celeron® N3350/        |
|                | Atom E3950™                                   |
| Memory         | Onboard LPDDR4 Memory up to 8GB               |
| Graphics       | Intel® Gen 9 HD, supporting 4K Codec          |
|                | Decode and Encode for HEVC4, H.264, VP8       |
| Storage        | Onboard eMMC Storage, up to 64GB              |
| Ethernet       | Gb Ethernet (full speed) RJ-45 x 1            |
| WIFI/BT        | _                                             |
| Expansion Slot | _                                             |
| Security       | TPM 2.0                                       |
| OS Support     | Microsoft Windows 10 (full), Windows IOT Core |
|                | Yocto project 3.1 Kernel 5.4                  |
|                | Ubuntu 18.04                                  |
|                |                                               |
| I/O Placements |                                               |
| USB            | USB 3.2 Gen 1 (Type A) x 3                    |
|                | USB 3.0 OTG via USB type C x 1                |
| Display Port   | HDMI 1.4b x 1                                 |
|                | DP via USB Type C                             |
| Ethernet       | RJ45 x 1                                      |
| COM            | _                                             |
| Audio          | Line out x 1                                  |
|                | Mic in x 1                                    |
| GPIO           | _                                             |

| Power Supply                |                                                |
|-----------------------------|------------------------------------------------|
| Power Requirement           | 12V DC-in @ 5A                                 |
| Power Supply Type           | DC Jack, 5.5-2.1mm/Phoenix Colay               |
| Power Consumption (Typical) | 12V @ 1.25A (15W)                              |
|                             |                                                |
| Mechanical                  |                                                |
| Mounting                    | VESA Mounting                                  |
| Dimensions (W x H x D)      | 3.62" x 2.52" x 1.78"                          |
|                             | (92mm x 64mm x 45.2mm)                         |
| Net Weight                  | 0.64 lbs. (0.29kg)                             |
| Gross Weight                | 1.21 lbs. (0.54kg)                             |
|                             |                                                |
| Environmental               |                                                |
| Operating Temperature       | 32°F ~ 140°F (0°C ~ 60°C) with air flow 0.5m/s |
| Operating Humidity          | 10% ~ 80% relative humidity, non-condensing    |
| Storage Temperature         | -4°F ~ 158°F (-20°C ~ 70°C)                    |
| MTBF (Hours)                | 538,629 @ 30°C                                 |
| Certification               | CE/FCC Class A, RoHS Compliant, REACH          |

Chapter 1 – Product Specifications

# Chapter 2

Hardware Information

#### Dimensions 2.1

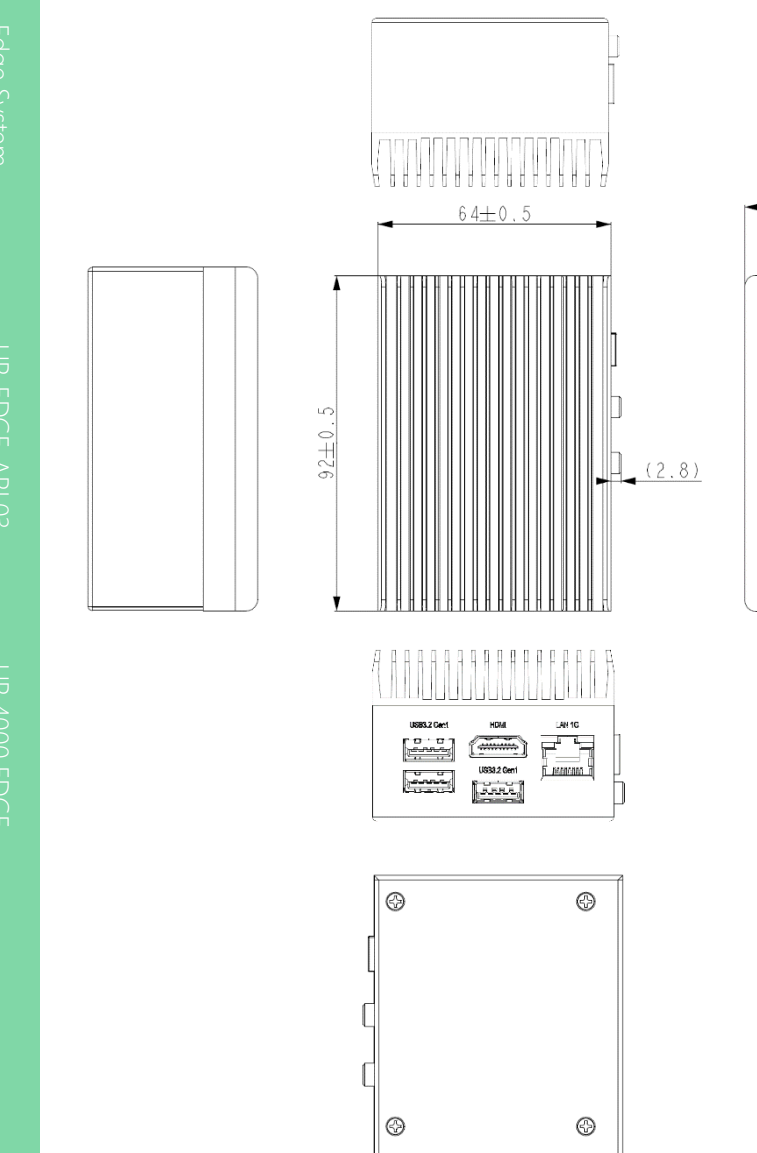

Chapter 2 – Hardware Information

45.2±0.5

**0** 

3 Ö

1 ()

# 2.2 Jumpers and Connectors

Тор:

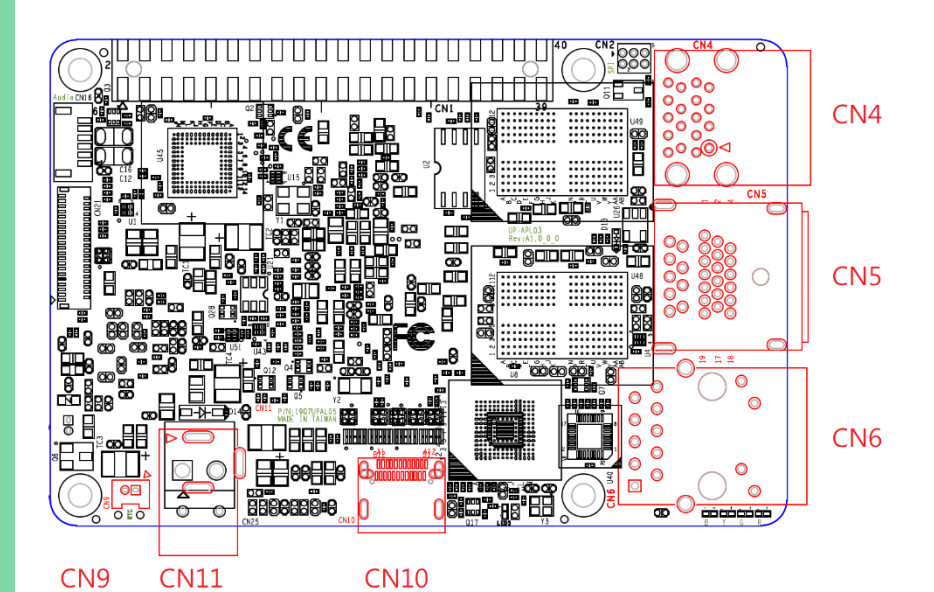

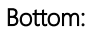

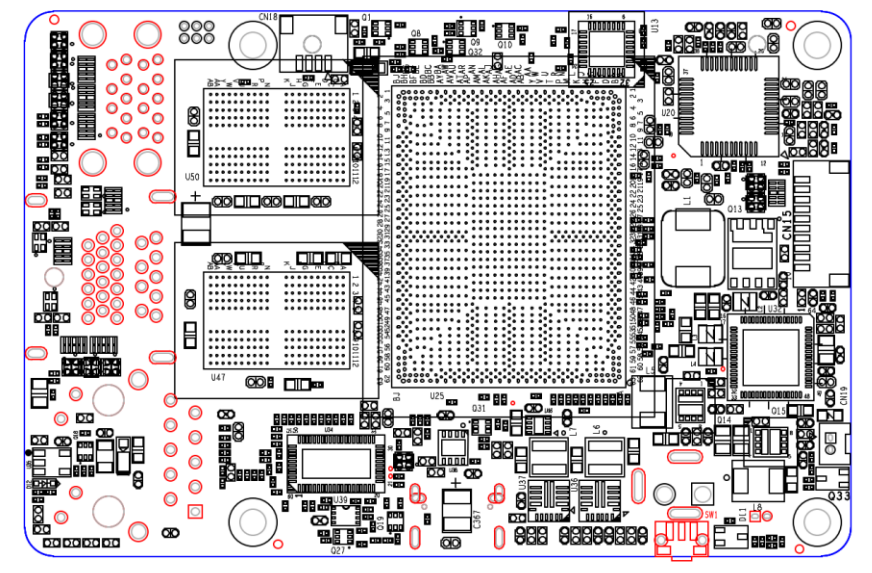

SW1

# 2.3 List of Connectors

Please refer to the table below for all of the board's connectors that you can configure for your application

| Label | Function      |
|-------|---------------|
| CN4   | Dual USB 3.0  |
| CN5   | USB3.0 + HDMI |
| CN6   | RJ45          |
| CN9   | RTC Conn      |
| CN10  | Type-C 3.0    |
| CN11  | DC Jack       |
| SW1   | Power Button  |

#### Dual USB 3.0 (CN4) 2.3.1

| Pin | Signal              | Pin | Signal              |
|-----|---------------------|-----|---------------------|
| 1   | 5V@0.9A for USB 3.0 | 2   | USB2.0_DN0          |
| 3   | USB2.0_DP0          | 4   | GND                 |
| 5   | USB3.0_RXN _P0      | 6   | USB3.0_RXP _P0      |
| 7   | GND                 | 8   | USB3.0_TXN _PO      |
| 9   | USB3.0_TXP _P0      | 10  | 5V@0.9A for USB 3.0 |
| 11  | USB2.0_DN1          | 12  | USB2.0_DP1          |
| 13  | GND                 | 14  | USB3.0_RXN_P1       |
| 15  | USB3.0_RXP_P1       | 16  | GND                 |
| 17  | USB3.0_TXN _P1      | 18  | USB3.0_TXP _P1      |
| H1  | GND                 | H2  | GND                 |
| H3  | GND                 | H4  | GND                 |

CN4

0 0

66604 000

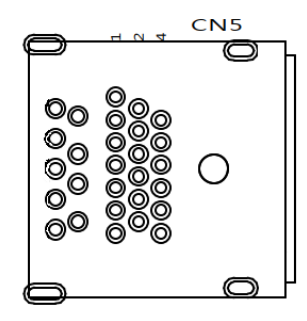

⊕∽⊕⁴⊕ À ை ά с С ¢ σ

| Pin | Signal                   | Pin | Signal            |
|-----|--------------------------|-----|-------------------|
| A1  | HDMI_TMDS_TXP2           | A2  | GND               |
| A3  | HDMI_TMDS_TXN2           | A4  | HDMI_TMDS_TXP1    |
| A5  | GND                      | A6  | HDMI_TMDS_TXN1    |
| A7  | HDMI_TMDS_TXP0           | A8  | GND               |
| A9  | HDMI_TMDS_TXN0           | A10 | HDMI_TMDS_Clock_P |
| A11 | GND                      | A12 | HDMI_TMDS_Clock_N |
| A13 | NC                       | A14 | NC                |
| A15 | HDMI_DDC_Clock           | A16 | HDMI_DDC_Data     |
| A17 | GND                      | A18 | 5V@1A for HDMI    |
| A19 | HDMI Hot Plug detect pin | -   | -                 |
| H1  | NC                       | H2  | GND               |
| H3  | GND                      | H4  | GND               |
| H5  | GND                      | -   | -                 |
| B1  | 5V@0.9A for USB 3.0      | B2  | USB2.0_DN_P1      |
| B3  | USB2.0_DP_P1             | B4  | GND               |
| B5  | USB3.0_RxN_P1            | B6  | USB3.0_RxP_P1     |
| B7  | GND                      | B8  | USB3.0_TxN_P1     |
| B9  | USB3.0_TxP_P1            | -   | -                 |

# 2.3.3 RJ45 (CN6)

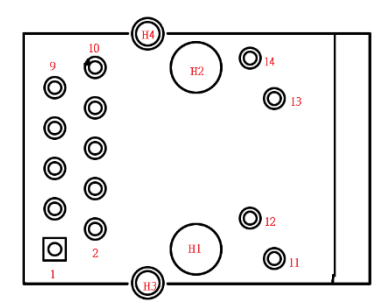

| Pin | Signal             | Pin | Signal            |
|-----|--------------------|-----|-------------------|
| 1   | LAN1_MDI0+(TXD+)   | 2   | LAN1_MDI0-(TXD-)  |
| 3   | LAN1_MDI1+(RXD+)   | 4   | LAN1_MDI1-(RXD-)  |
| 5   | CT_GND             | 6   | CT_GND            |
| 7   | LAN1_MDI2+         | 8   | LAN1_MDI2-        |
| 9   | LAN1_MDI3+         | 10  | LAN1_MDI3-        |
| 11  | LAN Link LED 1000# | 12  | LAN Link LED 100# |
| 13  | LAN Active LED_N   | 14  | LAN Active LED_P  |
| H1  | NC                 | H2  | NC                |
| НЗ  | Chassis_GND        | H4  | Chassis_GND       |

# 2.3.4 RTC Connector (CN9)

Signal

3.3V for RTC

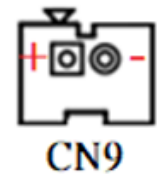

Pin

2

Signal

GND

# 2.3.5 USB Type-C 3.0 (with Alt Mode) (CN10)

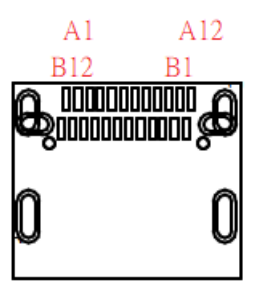

| Pin | Signal                | Pin | Signal                |
|-----|-----------------------|-----|-----------------------|
| A1  | GND                   | A2  | USB3.0_ Type-C_TxP_P1 |
| A3  | USB3.0_ Type-C_TxN_P1 | A4  | 5V@3A for USB Type-C  |
| A5  | USB Type-C CC pin1    | A6  | USB2.0_ Type-C_DP_P1  |
| A7  | USB2.0_ Type-C_DN_P1  | A8  | USB Type-C SBU1       |
| A9  | 5V@3A for USB Type-C  | A10 | USB3.0_ Type-C_RxP_P2 |
| A11 | USB3.0_ Type-C_RxN_P2 | A12 | GND                   |
| B1  | GND                   | B2  | USB3.0_ Type-C_TxP_P2 |

| Pin | Signal                | Pin | Signal                |
|-----|-----------------------|-----|-----------------------|
| B3  | USB3.0_ Type-C_TxN_P2 | B4  | 5V@3A for USB Type-C  |
| B5  | USB Type-C CC pin2    | B6  | USB2.0_ Type-C_DP_P1  |
| B7  | USB2.0_ Type-C_DN_P1  | B8  | USB Type-C SBU2       |
| B9  | 5V@3A for USB Type-C  | B10 | USB3.0_ Type-C_RxP_P1 |
| B11 | USB3.0_ Type-C_RxN_P1 | B12 | GND                   |
| H1  | NC                    | H2  | NC                    |
| H3  | GND                   | H4  | GND                   |
| H5  | GND                   | H6  | GND                   |
| H7  | GND                   | H8  | GND                   |

# 2.3.6 DC Jack (5.5-2.1mm) (CN11)

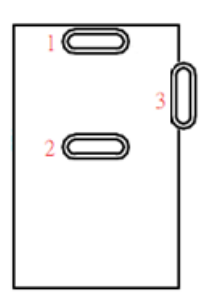

| Pin | Signal       | Pin | Signal |
|-----|--------------|-----|--------|
| 1   | 12V@7A Input | 2   | GND    |
| 3   | GND          | -   | -      |

# 2.3.7 Power Button (SW1)

|     |        |     | -             |
|-----|--------|-----|---------------|
| Pin | Signal | Pin | Signal        |
| 1   | GND    | 2   | Power Button# |
| 3   | GND    | 4   | GND           |
| 5   | GND    | -   | -             |
| H1  | GND    | H2  | GND           |

4

H1

5W1

H2

# 2.4 Hardware Installation

# 2.4.1 VESA Mount Installation

For this process you will need a Phillips head screwdriver.

Step 1: Remove screws on the bottom plate.

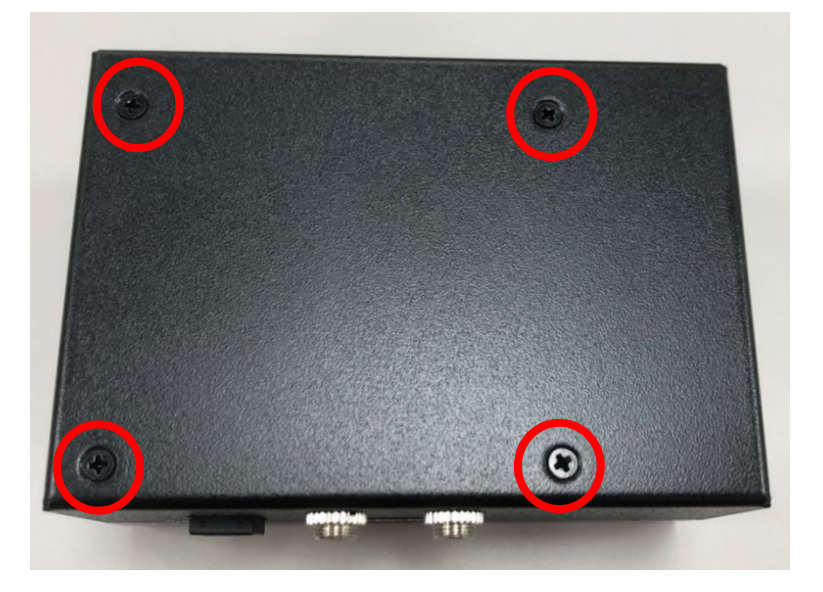

Step 2: Pick up VESA Bracket.

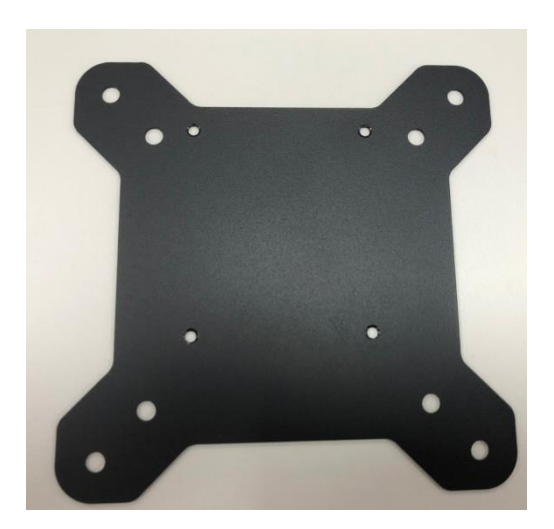

**Step 3**: Please make sure to counterbore up and align VESA Bracket with the edge of the UP 4000 System in the correct position.

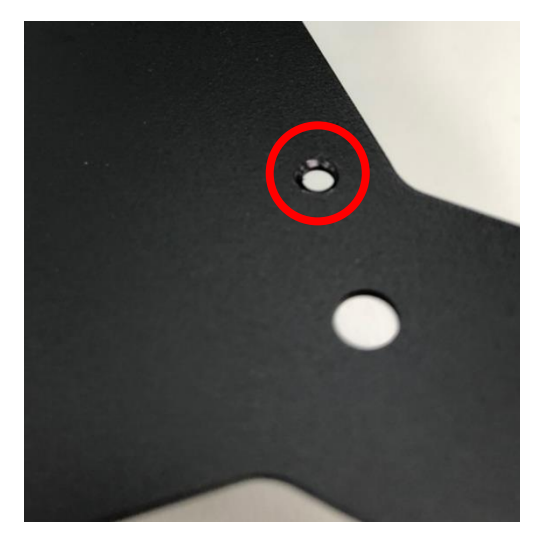

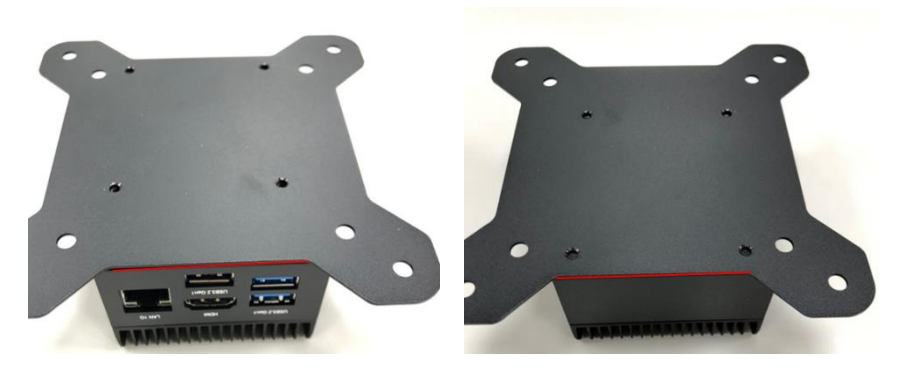

Front View

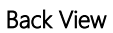

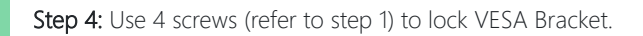

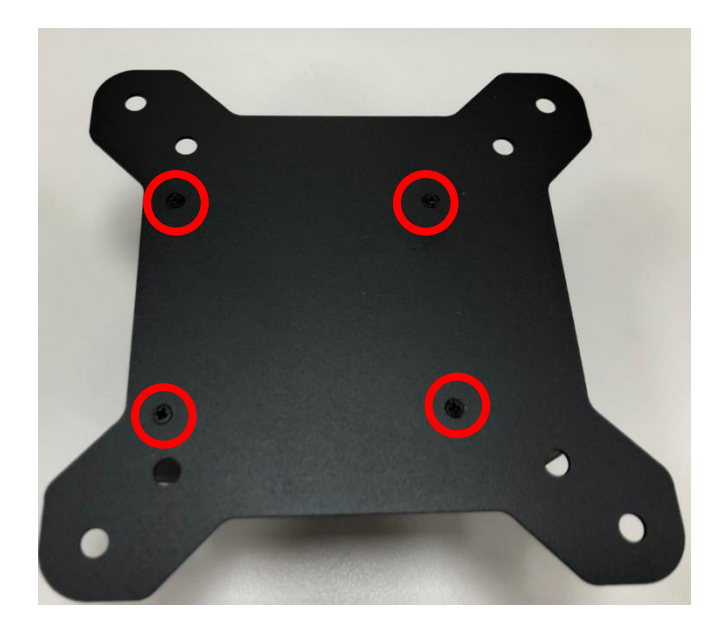

# Chapter 3

Drivers Installation

Please access <u>https://www.up-community.org</u> and go to the Downloads section > UP 4000 EDGE to find the relevant drivers.

# 3.2 Unknown Device Troubleshooting

After installing the drivers on Windows 10, you may see five unknown devices in the device manager. Follow the steps below to resolve each issue:

#### Multimedia Audio Controller

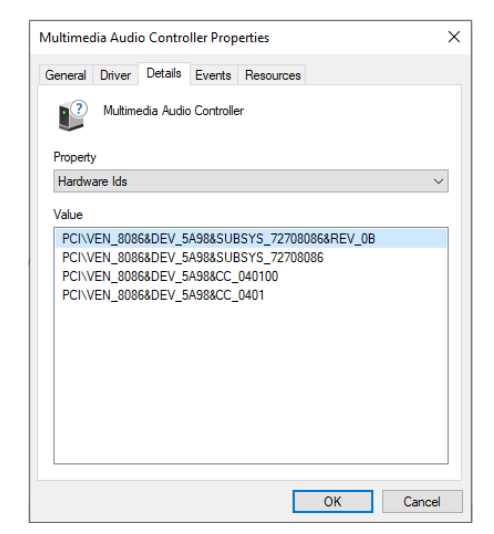

Go into the device BIOS Settings. Navigate the menus as follows:

### Chipset -> South Bridge -> HD-Audio Configuration

Find HD-Audio DSP and change the setting to "disable."

## PCI Device (8086&DEV\_5AC8), Unknown Device (AANT0F01), and

VEN\_AANT&DEV\_1280

UP-EDGE-APLOS

| PCI Device Properties X                                                   | Unknown device Properties X                                                                                                    |
|---------------------------------------------------------------------------|----------------------------------------------------------------------------------------------------|
| General   Diver   Details   Events   Resources     Propety   Hardware Ids | General Driver Details Events Resources   Property Hardware Ids    Value      ACPIXVEN_AANT&DEV_0F01&REV_0001 ACPIXANTBDEV_0F01    ACPIXVEN_AANT&DEV_0F01     ACPIXVEN_AANT&DEV_0F01     Hardware Ids |
| OK Cancel                                                                 | OK Cancel                                                                                                    |
| Unknown device Properties<br>General Driver Details Events 1              | X                                                                                                    |

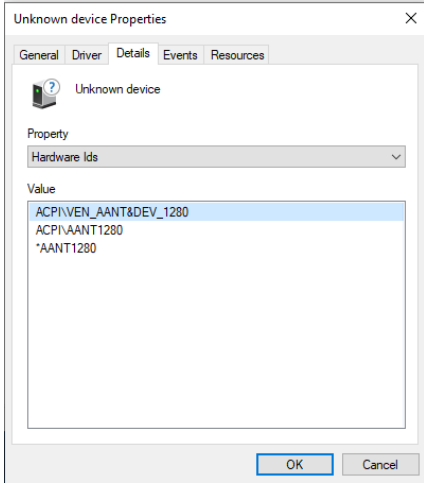

Go into the device BIOS Settings. Navigate to the **Boot** menu. Change **OS Selection** to "Windows."

**PCI Device**: The unknown PCI device is the PWM signal. It is provided directly from the Apollo Lake chipset, but Intel has not released a Windows driver for this device. This PCI device is not available for Windows 10, it is only supported by Linux.

VEN\_AANT&DEV\_1280: This is the ADC for Linux, there is no Windows driver. This can be ignored. (Note: error only occurs with Atom E3950 processor SoC)

AANTOF04: This is the FPGA device for Linux.

### USB OTG (Linux Only)

This refers to the USB OTG functionality on the USB Type-C port. There is no driver available for Windows 10. The function is only available on Linux.

• Go into the device BIOS Settings. Navigate the menus as follows:

### Chipset -> South Bridge -> USB Configuration

- Find USB VBUS and change setting to "Off", and change the XDCI Support setting to "PCI Mode".
- When the OTG function is enabled, Windows will have an unknown USB control (VEN\_8086&DEV5AAA).

# Appendix A

UP Framework SDK Installation

#### A.1 Introduction

This section provides instructions for the installation of the UP Framework SDK. Instructions are provided for Windows 10 and Windows IoT Core. You can download the latest version of UP Framework SDK from the UP community:

https://downloads.up-community.org/download/up-sdk-for-windows-10-and-windows-iot/

### A.2 Installation for Windows 10

#### Step 1

Locate the downloaded file UpFrameworkSetup.msi and run the installer. Press "Next"

to begin the setup process.

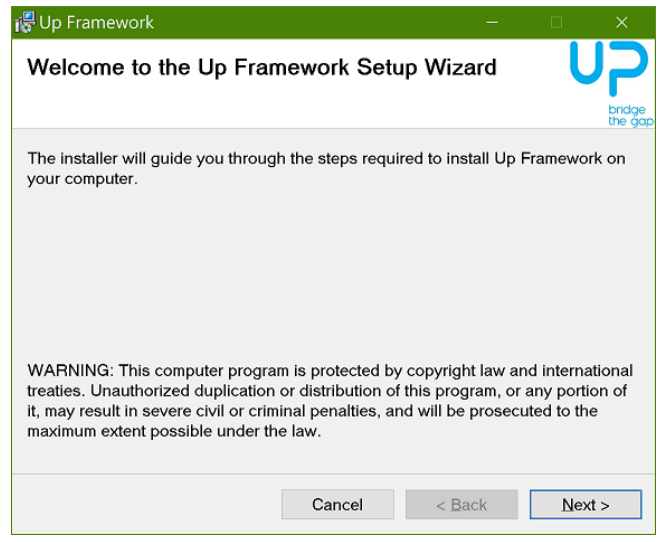

# Step 2

Select the installation folder. Default destination path is C:\Program Files(x86)\AAEON\ You may also choose to install the UP Framework SDK for all users or only the current user. Press "Next" to continue installation.

| 🚏 Up Framework                                                           |                     | -              | -       |            | ×                 |
|--------------------------------------------------------------------------|---------------------|----------------|---------|------------|-------------------|
| Select Installation Folde                                                | r                   |                |         | U          | bridge<br>the gap |
| The installer will install Up Framew                                     | ork to the followi  | ng folder.     |         |            |                   |
| To install in this folder, click "Next"<br>click "Browse".               | . To install to a d | ifferent folde | er, ent | er it belo | w or              |
| Eolder:                                                                  |                     |                |         |            |                   |
| C:\Program Files (x86)\AAEON\                                            |                     |                |         | Browse     |                   |
|                                                                          |                     |                |         | isk Cost   |                   |
| Install Up Framework for yourself, or for anyone who uses this computer: |                     |                |         |            |                   |
| Everyone                                                                 |                     |                |         |            |                   |
| ⊖ Just <u>m</u> e                                                        |                     |                |         |            |                   |
|                                                                          | Cancel              | < <u>B</u> ack |         | Next       | >                 |

# Step 3

Press "Next" to confirm the installation.

| 🞼 Up Framework                        |                | -              |    | ×        |
|---------------------------------------|----------------|----------------|----|----------|
| Confirm Installation                  |                |                | L  | <b>ר</b> |
| The installer is ready to install Up  | Framework on y | our computer.  |    | the ga   |
| Click "Next" to start the installatio | on.            |                |    |          |
|                                       |                |                |    |          |
|                                       |                |                |    |          |
|                                       |                |                |    |          |
|                                       |                |                |    |          |
|                                       |                |                |    |          |
|                                       | Cancel         | < <u>B</u> ack | Ne | d >      |

Appendix A – UP Framework SDK Installation

# Step 4

Press "Close" to exit once setup is complete.

| 🞼 Up Framework                                |                     | -                 | □ ×              |          |
|-----------------------------------------------|---------------------|-------------------|------------------|----------|
| Installation Complete                         |                     |                   | <b>7</b> 0       | )        |
|                                               |                     |                   | bridge<br>the go | ip<br>ap |
| Up Framework has been successf                | ully installed.     |                   |                  |          |
| Click "Close" to exit.                        |                     |                   |                  |          |
|                                               |                     |                   |                  |          |
|                                               |                     |                   |                  |          |
|                                               |                     |                   |                  |          |
|                                               |                     |                   |                  |          |
|                                               |                     |                   |                  |          |
| Please use Windows Update to ch<br>Framework. | neck for any critic | al updates to the | .NET             |          |
|                                               | Cancel              | < <u>B</u> ack    | Close            |          |

# A.3 Installation for Windows IoT Core

Before you begin, make sure you have downloaded and installed the latest version of the Windows IoT Core image from the UP community.

Installation requires using a connected PC with the UP Framework SDK software downloaded and saved. **Note:** Make sure the UP IoT Core device is connected to the same network as the PC you are using to install the software from.

#### Step 1

Turn on your UP IoT Core device and note the IP address at the home screen.

| =  |                                                    |                                                  |
|----|----------------------------------------------------|--------------------------------------------------|
| 88 |                                                    |                                                  |
| O  |                                                    |                                                  |
| 2  |                                                    | Device Name<br>minwinpc                          |
|    |                                                    | Network<br>Ethernet                              |
|    |                                                    | IP Address<br>192.168.11.11                      |
|    | Visit www.windowsondevices.com to start developing | OS Version<br>10.0.17763.107                     |
|    | NETWORK INFORMATION                                | App Version<br>IOTCoreDefaultApplication 3.0.0.0 |
|    | Ethernet                                           | Connected Devices<br>2.4G Keyboard Mouse         |
|    | IPv6                                               |                                                  |
|    | IPv4<br>192.168.11.11                              |                                                  |
|    | Status<br>Local and Internet access                |                                                  |
| 80 |                                                    |                                                  |
| ©  | $\leftarrow$ $\rightarrow$                         | ବ <i>2</i>                                       |

#### Step 2

Download the UP Framework SDK to your PC and unzip the files.

Open PowerShell as an Administrator. Run the command RemoteInstallation.ps1 to

install the UP Framework SDK.

Enter the IP address of the UP IoT Core device when prompted.

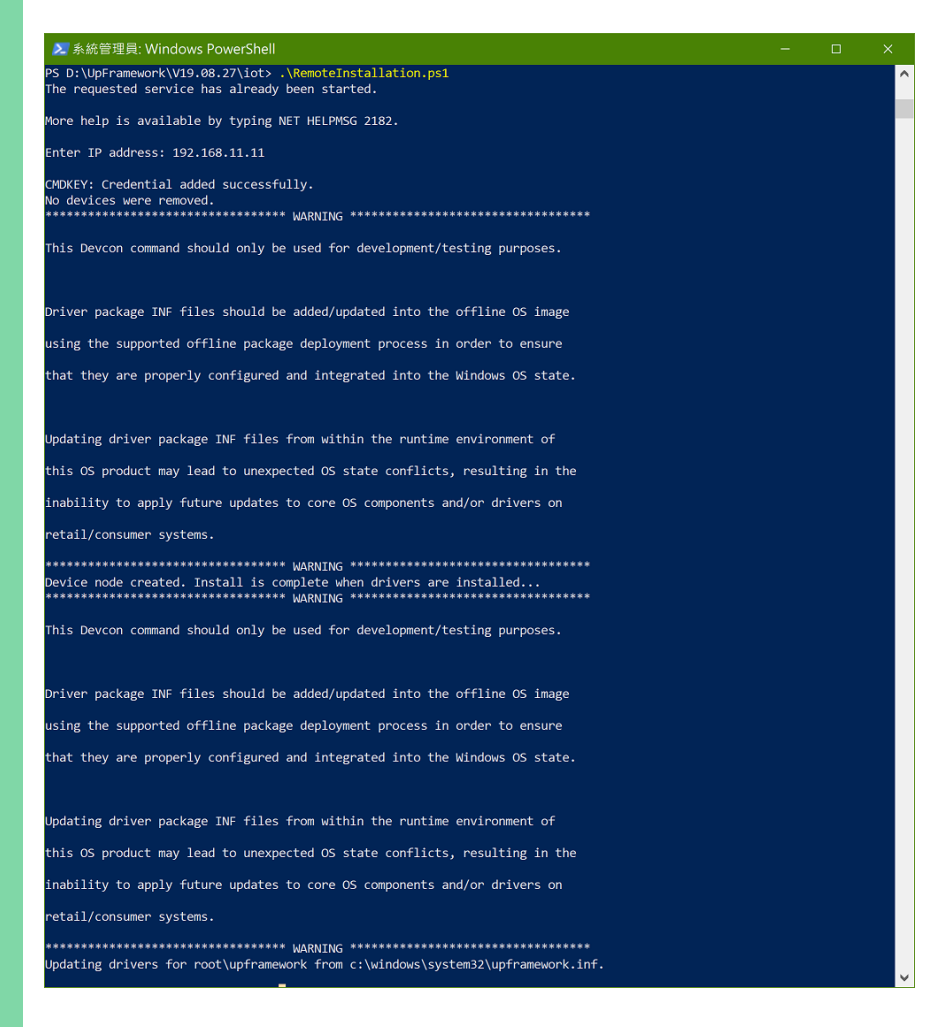